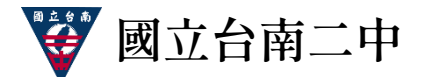

## 學習歷程檔案--收訖明細確認(學生操作步驟)

說明:為確認校方提交至「學習歷程中央資料庫」之資料正確無誤,並保障自身升學

權益,請高三同學於 114 年 4 月 17 日(四)晚上 12:00 前,

登入「智慧校園平台」之「新學習歷程系統」進行收訖明細確認。步驟如下: 步驟:

一、從台南二中校網登入「智慧校園平台」。

| 國 立 臺 南 第 二 高 級 中 學                                                                                                    |                                                                                                    |                                                                         | National Tainan Second Senior High Scho                                                                                                 |           |  |  |  |  |
|----------------------------------------------------------------------------------------------------|----------------------------------------------------------------------------------------------------|-------------------------------------------------------------------------|----------------------------------------------------------------------------------------------------|-----------|--|--|--|--|
| 認識二中 ~ 校長室 ~ 教務處 ~ 學務處 ~ 教言                                                                                                    | 『室 總務處 > 輔導室 醫                                                                                                    | 書館 🗸 人事室 主計室 新                                                          | 生專區 計畫專區 🗸 榮譽榜 🖌                                                                                                    | English 🤇 |  |  |  |  |
|                                                                                                    | 首〕                                                                                                    | Ę                                                                       |                                                                                                    |           |  |  |  |  |
| 【重要公告】 【最新消息】 【獎助學<br>【重要公告】 >><br>原定113年10月1日全校噴藥(登革熱)消毒,因山陀好<br>藥當日因需離開校園切勿逗留;故本校重訓室暫停開<br>2024 / 10 / 07<br>台灣發明商品促進協會辦理「2025世界發明簡報技工<br>2024 / 10 / 04<br>113年10月7日(星期一)晚自習暫停實施<br>2024 / 10 / 04<br>和華大學「2024年有機世界大會」<br>2024 / 10 / 04<br>数理學校財團法人致理科技大學校商務科技管理系舉<br>創業企劃競賽」<br>2024 / 10 / 04<br>國立清華大學送「第21屆清華盃全國高級中學化學科<br>二、登入「智慧校園工作                                                                                                    | <ul> <li>金   1升學訊息 </li> <li>8 融風來襲延至113年10月7日最<br/>放一次。</li> <li>5 競賽-日本東京選拔 賽」</li> <li>第 「2024年第九屆新創盃全球:</li> <li>第 「2024年第九屆新創盃全球:</li> <li>第 「1後, 從「系;</li> </ul> | 活動研習競賽<br><sup>建期一下午5時30分實施,噴<br/>大專 校院暨高中職創意創新<br/><b>統清單」中點</b></sup> | ▶ 教職員系統<br>雲端公文系統<br>線上請購系統<br>智慧校園平台□成績輸入□報修<br>智慧校園平台記明手冊<br>館蔵宣詢□場地租借系統<br>場地租借狀況<br>教師Gmail登入<br>教師在職進修網 ▶ 學 生系統<br>智慧校園平台□成績直詢□報修□ | 避社、流」。    |  |  |  |  |
| <b>山</b> 報表下載                                                                                                    |                                                                                                    |                                                                         | 目前無待辦事項                                                                                                    |           |  |  |  |  |
| 線上查詢-學生資料                                                                                                    |                                                                                                    |                                                                         |                                                                                                    |           |  |  |  |  |
| 學生基本資料 成績查詢                                                                                                    | <b>註</b> 註 缺曠統計                                                                                                    | 會 換 懲                                                                   |                                                                                                    |           |  |  |  |  |
| ▲  ●  ●  ●  ●  ●  ●  ●  ●  ●  ●  ●  ●  ●  ●  ●  ●  ●  ●  ●  ●  ●  ●  ●  ●  ●  ●  ●  ●  ●  ●  ●  ●  ●  ●  ●  ●  ●  ●  ●  ●  ●  ●  ●  ●  ●  ●  ●  ●  ●  ●  ●  ●  ●  ●  ●  ●  ●  ●  ●  ●  ●  ●  ●  ●  ●  ●  ●  ●  ●  ●  ●  ●  ●  ●  ●  ●  ●  ●  ●  ●  ●  ●  ●  ●  ●  ●  ●  ●  ●  ●  ●  ●  ●  ●  ●  ●  ●  ●  ●  ●  ●  ●  ●  ●  ●  ●  ●  ●  ●  ●  ●  ●  ●  ●  ●  ●  ●  ●  ●  ●  ●  ●  ●  ●  ●  ●  ●  ●  ●  ●  ●  ●  ●  ●  ●  ●  ●  ●  ●  ●  ●  ●  ●  ●  ●  ●  ●  ●  ●  ●  ●  ●  ●  ●  ●  ●  ●  ●  ●  ●  ●  ●  ●  ●  ●  ●  ●  ●  ●  ●  ●  ●  ●  ●  ●  ●  ●  ●  ●  ●  ●  ●  ●  ●  ●  ●  ●  ●  ●  ●  ●  ●  ●  ●  ●  ●  ●  ●  ●  ●  ●  ●  ●  ● |                                                                                                    |                                                                         |                                                                                                    |           |  |  |  |  |
| 線上查詢-學生資料管理                                                                                                    |                                                                                                    |                                                                         |                                                                                                    |           |  |  |  |  |
| 國人自傳輸入 基本資料輸入                                                                                                    | 1 輔導資料輸入                                                                                                    |                                                                         |                                                                                                    |           |  |  |  |  |
| 系統清單                                                                                                    |                                                                                                    |                                                                         |                                                                                                    |           |  |  |  |  |
| 新學習歷程系統<br>紀錄學生的學習動跡及表現 #請及到                                                                                                    | 假系統<br>直詢請假狀態                                                                                                    | <b>線上點名系統</b><br>線上進行點名作業                                               |                                                                                                    |           |  |  |  |  |
| 學習預警系統<br>針對學生的補救措施<br>查詢課程                                                                                                    | <b>表查詢</b><br><sup>2</sup> 資訊                                                                                                    | 》 <b>線上選社系統</b><br>於線上進行社團選擇                                            |                                                                                                    |           |  |  |  |  |
| <b>公物維修通報系統</b><br>維修登記與通報                                                                                                    |                                                                                                    |                                                                         |                                                                                                    |           |  |  |  |  |

三、進入「新學習歷程系統」後,從左側欄中點擊「收訖明細」。

| ■ 國立臺南第二高級中學 線上图 | 程系统 fm 目前學年度學期 112 下 |        |
|------------------|----------------------|--------|
| ≡                | 學生學習歷程               | 學生學習歷程 |
| ♠ 系統首頁           |                      |        |
| ✿ 公告訊息(A)        | 四日本                  |        |
|                  |                      |        |
| ➡ 校內幹部經歷(C) 🔹 🔻  |                      |        |
| 器 課程學習成果(D) ▼    |                      |        |
| ₩ 多元表現(E) •      |                      |        |
| ≤課程諮詢(F) 🗸 🗸     |                      |        |
| ₿ 收訖明細(G)        |                      |        |

四、進入「收訖明細」頁面後,選擇「112 學年度下學期」,並依序確認 「修課紀錄」、「課程學習成果」、「多元表現」、「校內幹部經歷」。

| 於可<br>學習歷程 (雲)                                                                                                    | 第二高級中學                  |      |      |      |        |      |      |      |        | <b>此</b> (1) (1) (1) (1) (1) (1) (1) (1) (1) (1) | ▶<br>出 |
|----------------------------------------------------------------------------------------------------|-------------------------|------|------|------|--------|------|------|------|--------|--------------------------------------------------|--------|
| ☆ 首頁 檢視收訖                                                                                                    | 明細線上使用教學                |      |      |      |        |      |      |      |        |                                                  |        |
| 學習歷程 / 我的明細                                                                                                    |                         |      |      |      |        |      |      |      |        |                                                  |        |
| 我的明細                                                                                                    |                         |      |      |      |        |      |      |      |        |                                                  |        |
| 學年學期       ●確認期限 2024/10/08 13:10 - 2024/10/17 00:00         112學年度下學期       ・         修課紀錄       課程學習成果       多元表現       校內幹部經歷       重要・每一種都要依序確認嗎! |                         |      |      |      |        |      |      |      |        |                                                  |        |
| 學期成績 14<br>補修成績                                                                                                    | 學期成績                    |      |      |      |        |      |      |      |        |                                                  | ^      |
| ·····································                                                                                                    | 課程代碼                    | 科目名稱 | 開課年級 | 修課學分 | 學期學業成績 | 成績及格 | 補考成績 | 補考及格 | 是否採計學分 | 質性文字描述                                           | L      |
| 重修成績                                                                                                    | 112210303H11101A1010101 | 國語文  | 1    | 4    |        | 及格   | -    | 無成績  | 採計學分   |                                                  |        |
| ● 回報 修課紀錄 問題 ● 修課紀錄 資料皆正確無誤                                                                                                    |                         |      |      |      |        |      |      |      |        |                                                  |        |

確認沒問題後,點擊綠色鍵確認;若有問題,則按紅色鍵回報。

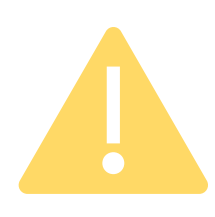

請同學們務必在 4/17(四)晚上 12 時前完成收訖明細 確認,逾時未進行確認者,依國教署 113 年 9月 2 日臺教國署高字第 1135404640 號函,學生超過收訖明細確認公告期間未確認,或未向學 校提出疑義者,視為已確認學校提交資料與學生上傳資料一致。